## Настройка торговых точек в личном кабинете ЕГАИС

В личном кабинете ЕГАИС больше нельзя добавлять торговые точки. Клиентам необходимо установить универсальный транспортный модуль ЕГАИС (УТМ) и производить данные действия в нем.

Для дальнейшего подключения к ЕГАИС необходимо получить RSA-ключ, предварительно проверив информацию об организации-лицензиате или добавив информацию об организации-нелицензиате и индивидуальному предпринимателю.

## Организации-лицензиаты

Войдите в личный кабинет ЕГАИС и перейдите в раздел Получить ключ:

| <b>Едина</b><br>9646320           | я государственная автоматизированная информационная система<br>178 Обучение_1С-ЭТП_ЮЛ Тестов Директор Тестович |
|-----------------------------------|----------------------------------------------------------------------------------------------------|
| Новости                           | Места осуществления деятельности                                                                               |
| Получить ключ                     | 1). Выберите из списка место осуществления деятельности для которого необходимо сформировать ключ.             |
| Транспортный модуль               | 2). После получения ключа доступа к системе ЕГАИС, скачайте и установите транспортный модуль системы.          |
| Тестовый транспортный модуль      | Описание документооборота обучение                                                                             |
| Контрагенты                       | Требования к аппаратному ключу<br>Справочник иностранных контрагентов                                          |
| Журнал учета розничной<br>продажи | Поиск КПП : Отмена                                                                                             |
| Добавление номенклатуры           | 00000000000000000000000000000000000000                                                                         |
| Переотправка накладных/актов      | Сформировать ключ Показать адрес(а)                                                                            |
|                                   | обучение<br>инн: se4e52217 клл: 999901001<br>Количество вдресо 1<br>Сформировать кллоч Показать адрес (а)      |
| Выход                             |                                                                                                    |

Раздел заполняется автоматически данными из реестра лицензий, проверьте наличие всех торговых точек, возможность сформировать RSAключ на все торговые точки и правильность отображаемых данных.

В случае повтора КПП для торговых точек с разными адресами необходимо обратиться в ФНС за получением отдельного КПП.

В случае ошибки в реквизитах торговой точки и разногласий с данными реестра лицензий необходимо обратиться на линию Дежурной службы ЕГАИС.

Способы подачи обращений:

- По телефону: 8 (499) 250-03-73
- По электронной почте service\_egais@fsrar.ru

Если ошибка повторяется и в лицензии, обратитесь в местные лицензирующие органы.

## Организации-нелицензиаты

Если организация осуществляет нелицензируемую деятельность, торгует пивной продукцией, сидром, пуаре и медовухой, необходимо перейти в раздел **«Контрагенты»** и добавить свою организацию и подразделения. Для добавления организации нажмите кнопку **Добавить ЮЛ**:

| Единая<br>96463201                | а государственная авто<br>78 Обучение_1С-ЭТП_ЮЛ            | оматизированная инфо<br>Тестов Директор Тестович                | рмационная система                                   |                                         |                      |           |
|-----------------------------------|------------------------------------------------------------|-----------------------------------------------------------------|------------------------------------------------------|-----------------------------------------|----------------------|-----------|
| Новости                           | Контрагенты                                                |                                                                 |                                                      |                                         |                      |           |
| Получить ключ                     | Раздел предназначен для производи                          | телей и оптовиков, для добавления конт                          | грагентов пивоваренного рынка, пот                   | гребителей этилового спирта и спиртосод | ержащей продукции.   |           |
| Транспортный модуль               | Внесение данных по лицензиатам ал                          | когольного рынка через данный функци                            | онал не требуется.                                   |                                         |                      |           |
| Тестовый транспортный модуль      | Внимание! Данные запроса се<br>обновление справочников Рос | зеряются в информационных сис<br>салкогольрегулирования происхи | стемах ФНС России. Время от<br>одит в течение суток. | вета ФНС России - до 5 дней. По         | сле получения данных | : от ФНС, |
| Контрагенты                       | Добавить (ЮЛ) Добавить (И                                  | IП) Добавить ( Потребители ЭС)                                  | Добавить ( Потребители ССП )                         | Добавить иностранного контрагента       |                      |           |
| Журнал учета розничной<br>продажи | 2                                                          |                                                                 |                                                      |                                         |                      |           |
| Добавление номенклатуры           | Обновить таблицу                                           |                                                                 |                                                      |                                         |                      |           |
| Переотправка накладных/актов      | ¢ HHN                                                      |                                                                 | ΚΠΠ Φ                                                | CTATYC 🜩                                | НАЗВАНИЕ             | АДРЕС     |
|                                   |                                                            |                                                                 |                                                      |                                         |                      |           |
|                                   |                                                            |                                                                 |                                                      |                                         |                      |           |
| Выход                             |                                                            |                                                                 |                                                      |                                         |                      |           |

В открывшемся окне введите ИНН и КПП организации или обособленного подразделения, затем нажмите кнопку Сохранить:

|     | Создать Контрагента                      |
|-----|------------------------------------------|
| ИНН |                                          |
| кпп | ИНН не прошел проверку контрольной суммы |
|     | СПП не прошел проверку контрольной суммы |
|     | Сохранить Отмена                         |

Сформированный запрос отправится в ФНС, о чем отобразится информация внизу страницы.

Максимальный срок ответа на запрос – 5 дней.

В случае успешной проверки статус запроса изменится на «Подтверждена ФНС», информация об организации или обособленном подразделении с возможностью сформировать RSA-ключ появится в разделе «Получить ключ».

В случае если после проверки статус запроса измениться на «Отказано ФНС», проверьте правильность введенных данных и отправьте запрос повторно. Если отказ повторится, обратитесь в ФНС.

## Индивидуальные предприниматели

Индивидуальным предпринимателям также необходимо добавить информацию о себе в раздел «Контрагенты», для этого нажмите кнопку **Доб** авить ИП:

| <b>Едина</b><br>9646320                                                         | ия государственная автомат<br>1178 Обучение_1С-ЭТП_ЮЛ Те                                                                                                    | изированная инфо<br>стов Директор Тестович                                                                             | рмационная система                                                                                               |                                                                             |                                            |           |
|---------------------------------------------------------------------------------|----------------------------------------------------------------------------------------------------|----------------------------------------------------------------------------------------------------|----------------------------------------------------------------------------------------------------|-----------------------------------------------------------------------------|--------------------------------------------|-----------|
| Новости<br>Получить ключ<br>Транспортный модуль<br>Тесторый транспортный молуль | Контрагенты<br>Раздел предназначен для производителей и<br>внесение данных по лицензиатам алкоголь<br>Внимание! Данные запроса сверяю<br>обновление справочников Россалког | оптовиков, для добавления конт<br>ого рынка через данный функци<br>гся в информационных сис<br>опъреступиования происх | грагентов пивоваренного рынка, пот<br>онал не требуется.<br>стемах ФНС России. Время от<br>одит в течение суток. | гребителей этилового спирта и спиртосод<br>вета ФНС России - до 5 дней. Пос | ержащей продукции.<br>:ле получения данных | < от ФНС, |
| Контрагенты<br>Журнал учета розничной<br>продажи                                | добавить (ЮЛ) Добавить (ИП)<br>2                                                                                                    | Добавить ( Потребители ЭС )                                                                                            | Добавить ( Потребители ССП )                                                                                     | Добавить иностранного контрагента                                           |                                            |           |
| Добавление номенклатуры<br>Переотправка накладных/актов                         | Обновить таблицу<br>ИНН ф                                                                                                    |                                                                                                    | КПП \$                                                                                                    | CTATYC \$                                                                   | НАЗВАНИЕ                                   | АДРЕС     |
| Выход                                                                           |                                                                                                    |                                                                                                    |                                                                                                    |                                                                             |                                            |           |

В открывшемся окне введите ФИО, ИНН, регион, юридический и фактический адрес организации, затем нажмите кнопку Сохранить:

|                      | Создать Контрагента (ИП)                |
|----------------------|-----------------------------------------|
| Ф.И.О.               | Заполните Ф.И.О. контрагента            |
| ИНН                  | Заполните                               |
| Регион               | Выберите регион<br>Выберите регион      |
| Юридический<br>адрес | Заполните юридический адрес организации |
| Фактический<br>адрес | Заполните фактический адрес организации |
|                      | Сохранить Отмена                        |

Рекомендуется вводить адреса всех торговых точек индивидуального предпринимателя. Сформированный запрос отправится в ФНС, о чем отобразится информация внизу страницы. Максимальный срок ответа – 5 дней.

Для всех адресов торговых точек ИП будет присвоен один идентификационный номер ЕГАИС, статус запроса измениться на **«Подтверждена ФНС»**, и в разделе **«Получить ключ»** появится возможность сформировать RSA-ключ.